## Detailed Step-by-Step Instructions to follow for Online Fee Payment for Academic Session 2021-22

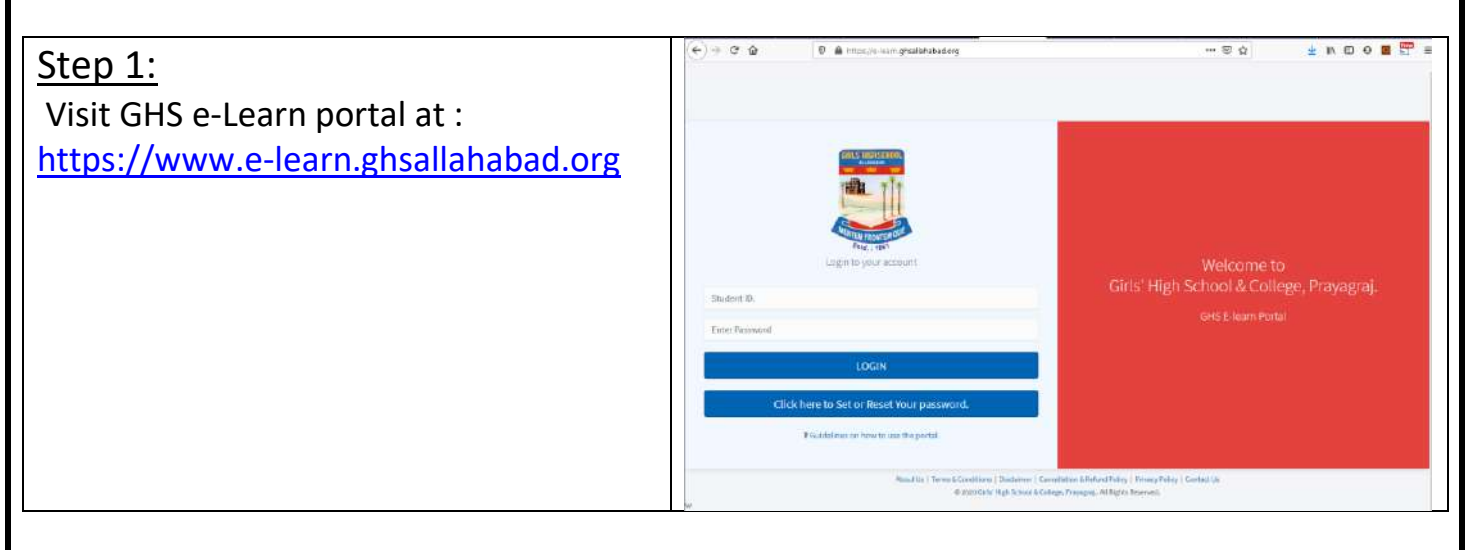

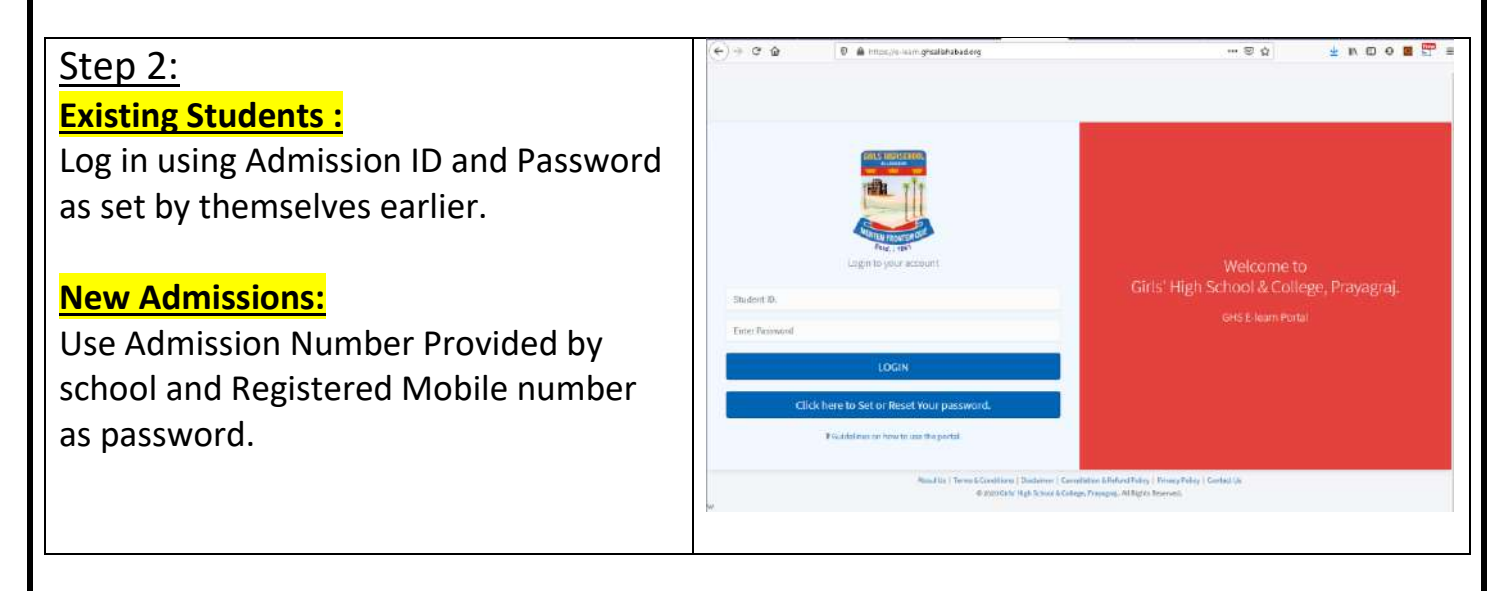

| Ste | р | 3: |  |
|-----|---|----|--|
|     |   |    |  |

After Logging in:

1. Please ensure correct email address is displayed. If e-mail address is not updated Accurately enter and update working email address here.

NOTE: All Fee related correspondences are sent via email to this address.

2. Click on the Fee Payment Icon.

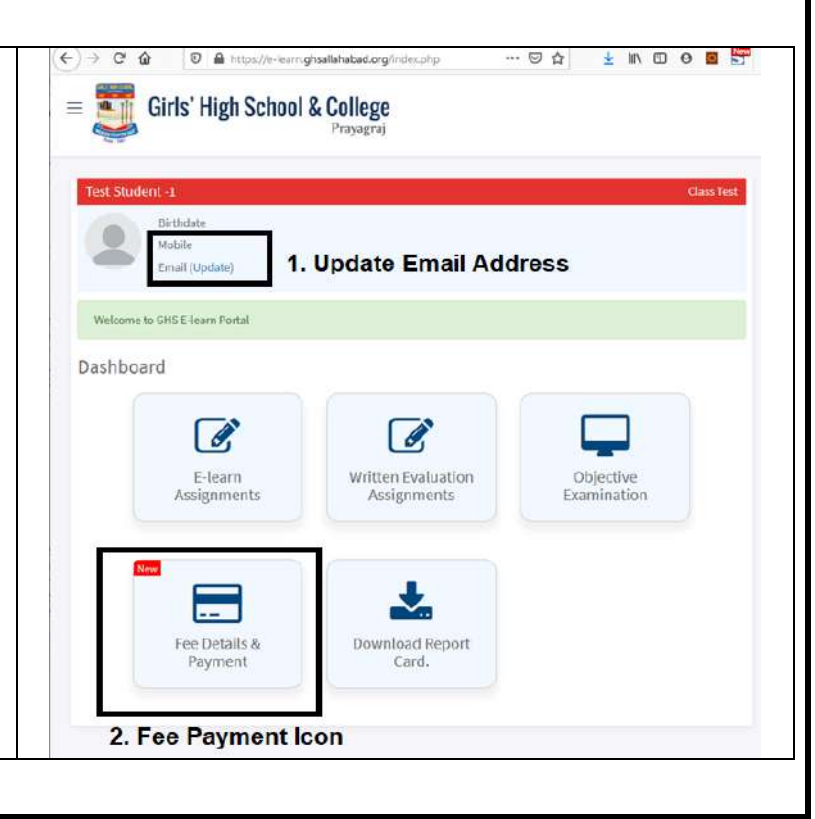

| Step 4:                                                        | ← → C û 0 ▲ https://e-learn.ghtallahabad.org/index.php?act=fee_p ···· ⊙ û 4 IN 00 0 5 5 5                                                                                                    |
|----------------------------------------------------------------|----------------------------------------------------------------------------------------------------|
|                                                                | = 🎆 Girls' High School & College                                                                                                    |
| On the Fee Payment page:                                       | Prayagraj                                                                                                    |
| On the ree Payment page.                                       | Test Student -1 Class Test                                                                                                    |
|                                                                | Eirthdate Back to Dashboard                                                                                                    |
| This page lists all previous fee receipts                      | Mobile<br>Email                                                                                                    |
| for this Academic Year.                                        | Server Time: 10/04/21 09-46/33                                                                                                    |
|                                                                | Fee Details.                                                                                                    |
| Click on the button " <mark>Click here to Pay</mark>           | No Quarterly Fee Deposit Record found.<br>Click here to Pay Quarterly Fee                                                                                                    |
| Ouarterly Eee <sup><math>n</math> This will initiate the</sup> |                                                                                                    |
| <u>Quarterly rec</u> : <u>Inis win initiate the</u>            | Note:<br>1. Online payments made via our school website are instantly and automatically updated in the fee deposit records given above.                                                                                                    |
| process for making ree payment for the                         | In case for any reason the fee amount has been deducted from your account/card, but payment record has not been updated -<br>please send an application via email to the school office at 3921 with your wards name, registration number, and a copy of your |
| <u>Current Quarter.</u>                                        | bank/Card statement showing the deduction of the lee amount, date of payment and all other payment detaits.<br>2. Fee payments at school countermay take 3-5 working days to reflect in the above statement.                                                 |
|                                                                |                                                                                                    |
|                                                                |                                                                                                    |
|                                                                | (+) -> C A 0 🔒 http://wienamatsalababad.org/ndeephatac-pay 🛛 A 🙂 🕅 🖸 🕂 🗮                                                                                                    |
| Step 5:                                                        | = Firle' High School & College                                                                                                    |
|                                                                | Prayagraj                                                                                                    |
|                                                                | Test Student - 1 Class Test                                                                                                    |
| Cross check the email address and Fee                          | Birthdate Backto Dashboard                                                                                                    |
| cross check the email address and ree                          | Enail cynets@ymail.com                                                                                                    |
| payment amount for the Quarter.                                | Server Time: 10(04/21 0549:44                                                                                                    |
|                                                                | Quarterly Fee Payment Option                                                                                                    |
| NOTE: Before Clicking on the "Click here                       | Fee for Quarters 1 Academic Viart 2021 - 2022<br>Annount: 49000<br>Total Annount of Fee: 49,000.00                                                                                                    |

NOTE: Before Clicking on the "<u>Click here</u> to Pay Fee Now" please ensure you have the necessary credentials ( Netbanking/Credit Card/Debi Card etc ) to complete the fee payment via Online mode.

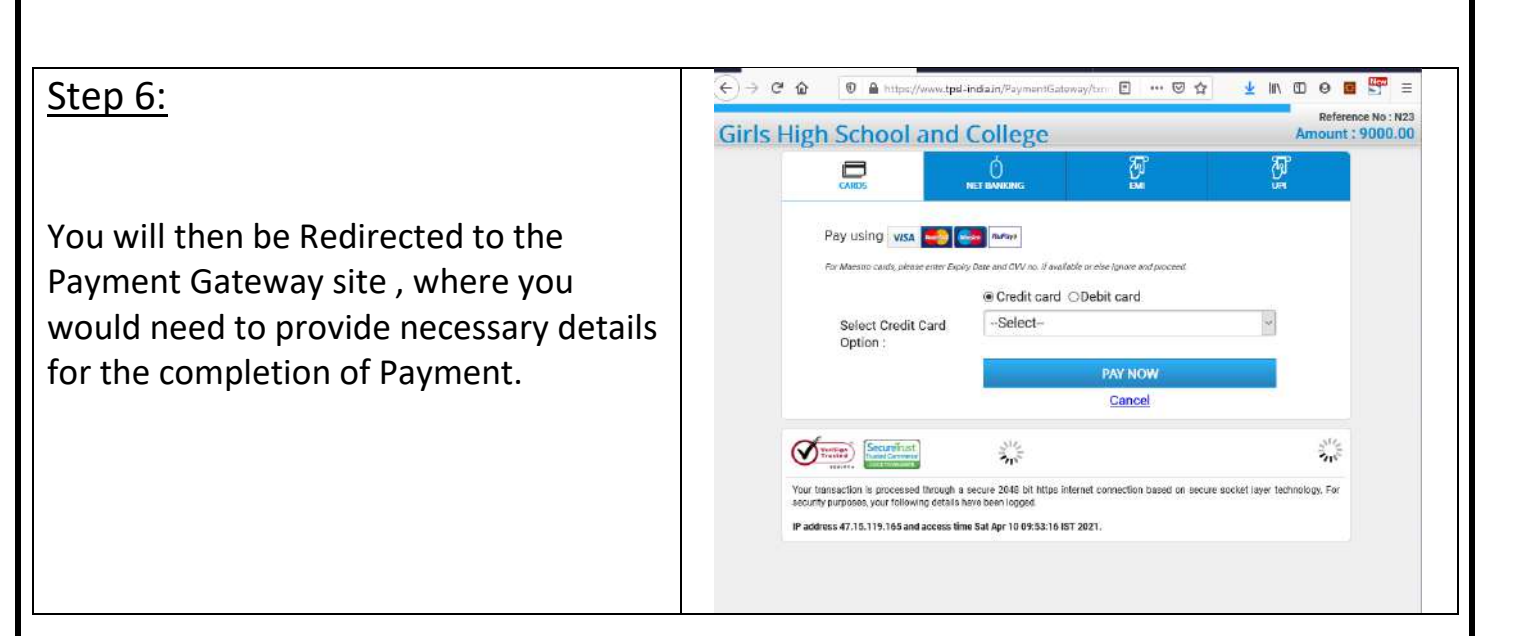

Email: cynets@gmail.com

## <u>Step 7:</u>

After Successful Completion of payment:

a. An email with the receipt would be sent to the address provided in (Step 5).

b. Payment record reflecting the payment would be displayed with the button to print a copy of the receipt.

| Girls' High School & College, Prayagr<br>Fee Receipt<br>Academik Year - 2021-02                                       |
|----------------------------------------------------------------------------------------------------|
|                                                                                                    |
| lesalph Nac 2021-220019 Advision Noc 000A1<br>Isame: Inst Station 1 Classe: Inst<br>Joshen's Name: Thursteefon D: 111 |
| Date: 10/042021 By : Payment Galeway                                                                                  |
| Pae Ansutt (P                                                                                                    |
| Azademic Section 2021-22 Quarterly Fee Q1 #9,000                                                                      |
| Tatal 10,000                                                                                                    |
| Note Online                                                                                                    |

| Balance And And And And And And And And And And |                        |                                          | Cano fo<br>Born Lio Desbloor<br>sswersdigreekaan<br>server trene 1209/22 (Rene<br>Server trene 1209/22 (Rene |                                                        |                             |             |
|-------------------------------------------------|------------------------|------------------------------------------|----------------------------------------------------------------------------------------------------|--------------------------------------------------------|-----------------------------|-------------|
| ee Details.                                     |                        |                                          |                                                                                                    |                                                        |                             |             |
| QUARTERLY FEE                                   | D CPONIT IS            | CORDS OF REST                            | STUDENT LADAN                                                                                                | LARFE ST HOT22                                         |                             |             |
| decept for                                      | me .                   | Quarter                                  | Classi                                                                                                    | Data of Lith y                                         | amint                       | ibeng#      |
| 2021 2270019                                    | 2025                   | 1                                        | Test.                                                                                                    | 10/94/21                                               | 1002.69                     | Tretlinegt. |
|                                                 | a) actions to a second | (the destaction of<br>milar may take 1.5 | the his arround, do<br>winking they be to                                                                    | ee of payment and all o<br>Plact in Unitations chalter | chai guymaint dat<br>Haint. | sis, /      |
| opers/socied stature<br>I. Fee popersients      |                        |                                          |                                                                                                    |                                                        |                             |             |
| aans/sold statan<br>I. Fee poproiette           |                        |                                          |                                                                                                    |                                                        |                             |             |
| sand sid and in a second statem                 |                        |                                          |                                                                                                    |                                                        |                             |             |
| sand tald staten<br>I. Tea poperions            |                        |                                          |                                                                                                    |                                                        |                             |             |
| oprofizield statem<br>E. Fan gogrenante         |                        |                                          |                                                                                                    |                                                        |                             |             |
| uprofizield station                             |                        |                                          |                                                                                                    |                                                        |                             |             |
| ev/zon nater                                    |                        |                                          |                                                                                                    |                                                        |                             |             |